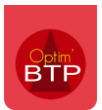

Il est possible dans Optim de transformer un devis simple en BPU. Cette manipulation vous donne la possibilité d'utiliser par la suite toutes les fonctionnalités liées aux BPU (création d devis lié au BPU, création de marché à bon de commande, facturation via des attachements/bon d'intervention...).

Attention : Il n'est pas possible de générer un BPU à partir d'un devis accepté ou facturé. Le devis doit être à l'état « enregistré » ou « validé ».

## Paramétrage

Avec les droits superviseur, allez **dans Options > Paramètres > Système** puis dans la rubrique « Ventes » et cochez le paramètre **« activer la génération d'un nouveau BPU depuis un devis ».** 

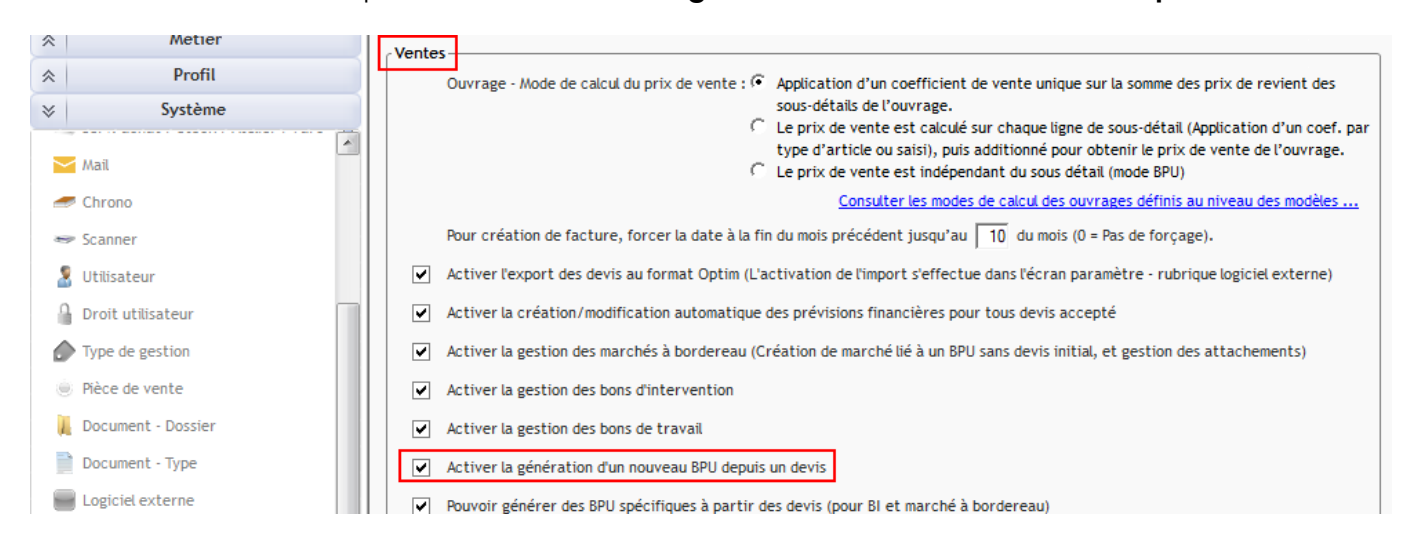

Vous devez redémarrer Optim'BTP pour prendre en compte ces modifications.

<u>Cette modification s'applique de manière rétroactive :</u> vous pouvez créer un BPU à partir de tous les devis, même ceux créés avant l'activation du paramètre.

## Process

A partir du devis, aller dans **Propriétés > Bordereau (BPU)** et cliquez sur « Créer un BPU à partir de ce devis »

| Chantiers                 | <u>Reference</u> <u>Année</u>                                                          |
|---------------------------|----------------------------------------------------------------------------------------|
| Bordereau (BPU)           | Ref. client                                                                            |
| Formule de révision       | Date deb Date fin                                                                      |
| Paramètres                | Description                                                                            |
| Facturation périodique    |                                                                                        |
| ✓ ↓ Montants              |                                                                                        |
| Compléments & TVA (F10)   |                                                                                        |
| Echéances & retenues      |                                                                                        |
| Modulation déboursé       | BPU pour pointage prestation sur appli mobile                                          |
| Détail déboursé (F11)     | Type (défaut)                                                                          |
| Synthèse financière (F12) | Unité (défaut)                                                                         |
| ✓ ↓ Edition               | Coefficient applicable sur le prix d'achat des lignes créées hors bordereau            |
| Courrier (F9)             | Attachement : Création automatique                                                     |
| Mise en forme             | Libellé par défaut des phases des attachements (suivi de la date et du nom du salarié) |
| ✓ 📙 Suivi/Autre           |                                                                                        |
| Suivi commercial          | Créer un BPU à partir de ce devis                                                      |

Renseignez la description du BPU et validez.

| Réference   | B00003   | <u>Année</u> 2023        | Société Caen | Secteur BTP |
|-------------|----------|--------------------------|--------------|-------------|
| Client      | CHALLANS | Client de CHALLANS (CHAL | LANS)        |             |
| Description | BPU RSD  |                          |              |             |
|             |          |                          |              |             |
|             |          |                          |              |             |

La société, le secteur et le client sur le BPU sont repris à partir du devis. Toutefois, vous avez la possibilité de modifier ces informations et de compléter les autres propriétés si besoin.

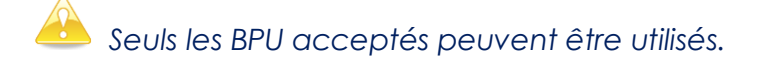

Pour accepter un BPU, allez dans **Traitement > Déclarer accepté**.

| rosco qui rre   | -,       | 8 |                 |   |      |                  |                            |              |
|-----------------|----------|---|-----------------|---|------|------------------|----------------------------|--------------|
| Montant TTC Net | 0,00€    |   |                 | 4 | 2.9  | CODE_AL Rive la  | térale en tuiles           |              |
|                 | 0.00     |   | Info saisie 🛛 🔻 | 4 | 2.10 | CODE_AL Rive co  | ontre lucarnes             |              |
| ND Heures       | 0,00     |   |                 | 4 | 2.11 | CODE_AL Bande    | solin contre mur           |              |
|                 |          | μ |                 | 4 | 2.12 | CODE_AL Sortie f | toiture ventilation 100 mm | -            |
|                 |          |   |                 |   | 4    | m                |                            | >            |
|                 |          |   |                 |   |      |                  | 36 li                      | gnes de prix |
|                 |          |   |                 |   |      | Valeurs          | Textes                     |              |
|                 |          |   | Propriétés (F3) |   |      | . Traitements    | · · · ·                    |              |
| > Doc           | ument(s) |   |                 |   |      | \$¢.             | Envoyer par mail (Cli      | ent)         |
|                 |          |   |                 |   |      |                  | ✓ Déclarer accepté (Clie   | ent)         |

<u>Précision :</u> Lorsque vous créez un BPU à partir d'un devis, le devis d'origine passe à l'état **« Transféré » et devient non modifiable**.

Vous pouvez retrouver le BPU ainsi généré dans les propriétés du devis d'origine (Propriétés > Bordereau)

| Bordereau (BPU)           | Ref. client                                                                            |
|---------------------------|----------------------------------------------------------------------------------------|
| Formule de révision       | Date deb Date fin                                                                      |
| Paramètres                | Description                                                                            |
| Facturation périodique    |                                                                                        |
| ✓ ↓ Montants              |                                                                                        |
| Compléments & TVA (F10)   |                                                                                        |
| Echéances & retenues      |                                                                                        |
|                           | BPU pour pointage prestation sur appli mobile                                          |
| Détail déboursé (F11)     | Type (défaut)                                                                          |
| Synthèse financière (F12) | Unité (défaut)                                                                         |
| ✓ 📙 Edition               | Coefficient applicable sur le prix d'achat des lignes créées hors bordereau            |
| Courrier (F9)             | Attachement : Création automatique                                                     |
| Mise en forme             | Libellé par défaut des phases des attachements (suivi de la date et du nom du salarié) |
| ✓ 📙 Suivi/Autre           |                                                                                        |
| Suivi commercial          | Bordereau <u>B00003</u> créé à partir de ce devis.                                     |